### **Table of Contents**

| ArduinoIDE                                    | 1   |
|-----------------------------------------------|-----|
| ArduinoIDE portable                           | 1   |
| ArduinoIDE with external Editor               | . 1 |
| ArduinoIDE terminal compile and program board | . 3 |
| Finding the board name                        | 4   |
| ArduinoIDE modular code                       | 4   |
| ArduinoIDE Debug PRINT                        | . 6 |
| ArduinoIDE alternative serial consoles        | 7   |

./arduino

## **ArduinoIDE with external Editor**

- Go to settings and mark the Use External Editor option.
- Now you can edit the sketch files with your favourite editor and save.
- When you're done with editing, use ArduinoIDE Uploadand Serial Console normally.

#### ArduinoIDE

arduino, iot, development

**ArduinoIDE** 

# ArduinoIDE portable

• Download the distribution from the official webpage:

```
wget https://downloads.arduino.cc/arduino-1.8.13-linux64.tar.xz
tar xvf arduino-1.8.13-linux64.tar.xz
```

Inside arduino-1.8.13/, create a directory named portable

```
cd arduino-1.8.13/
mkdir portable
```

 By merely existing, this portable directory modiffies the base behaviour of the ArduinoIDE environment. From now on, all the libraries, compilers, utilities, and conffiguration files are always contained within the portable folder.

cd arduino-1.8.13/

| •                                                              | Preferences                                     | < |  |  |  |  |  |  |
|----------------------------------------------------------------|-------------------------------------------------|---|--|--|--|--|--|--|
| Settings Network                                               |                                                 |   |  |  |  |  |  |  |
| Sketchbook location:                                           |                                                 |   |  |  |  |  |  |  |
| sketchbook                                                     | Browse                                          |   |  |  |  |  |  |  |
| Editor Japauago:                                               | System Default                                  |   |  |  |  |  |  |  |
| Eultor language.                                               |                                                 |   |  |  |  |  |  |  |
| Editor font size:                                              | 12                                              |   |  |  |  |  |  |  |
| Interface scale:                                               | Automatic 100 🗘 % (requires restart of Arduino) |   |  |  |  |  |  |  |
| Theme:                                                         | Default theme 💌 (requires restart of Arduino)   |   |  |  |  |  |  |  |
| Show verbose output during:                                    | compilation upload                              |   |  |  |  |  |  |  |
| Compiler warnings:                                             | None 💌                                          |   |  |  |  |  |  |  |
| Display line numbers                                           | Enable Code Folding                             |   |  |  |  |  |  |  |
| 🗹 Verify code after upload                                     | Use external editor                             |   |  |  |  |  |  |  |
| 🖌 Check for updates on start                                   | up Save when verifying or uploading             |   |  |  |  |  |  |  |
| Use accessibility features                                     |                                                 |   |  |  |  |  |  |  |
| Additional Boards Manager UR                                   | Ls:                                             |   |  |  |  |  |  |  |
| More preferences can be edited directly in the file            |                                                 |   |  |  |  |  |  |  |
| /home/jsanchez/arduino/arduino-1.8.16/portable/preferences.txt |                                                 |   |  |  |  |  |  |  |
| (edit only when Arduino is not r                               | unning)                                         |   |  |  |  |  |  |  |
|                                                                | OK Cancel                                       |   |  |  |  |  |  |  |

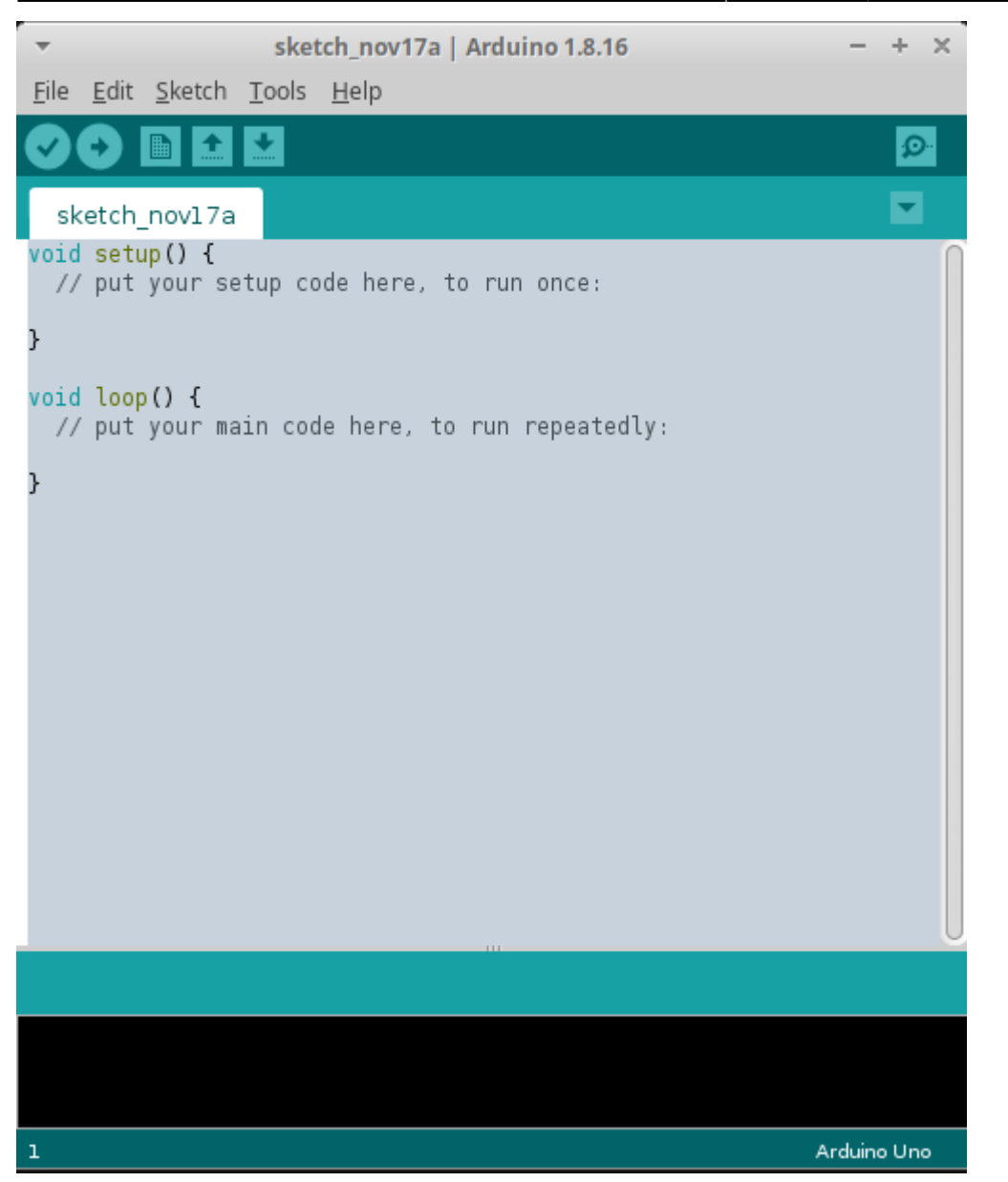

# ArduinoIDE terminal compile and program board

• You can compile and program the board using ArduinoIDE from the terminal:

#### ./arduino

- --port /dev/ttyUSB0
- --board Arrow:samd:SmartEverything\_Fox\_native
- --preserve-temp-files --pref build.path=/home/jsanchez/tmp/arduinobuild
- --verify || OR || --upload
- ./MYSKETCH.ino
- --port must be set to your serial device port.
- --board must be set to your board model (more on this next).
- --preserve-temp-files tells the compiler to build only the updated files instead of all the

code.

- This is a HUGE time saver!.
- Must specify with -pref build.path the directory to contain all the temporary object files. This directory can be safely be deleted later.
- --verify only compiles the code without uploading it to the board (nice for debugging).
- --upload compiles and uploads the code to the board.

#### Don't forget the ./ in front of your sketch name!!

### Finding the board name

./arduino

```
--port /dev/ttyUSB0
```

--board Arrow:samd:SmartEverything\_Fox\_native

```
--preserve-temp-files --pref build.path=/home/jsanchez/tmp/arduinobuild
```

```
--verify || OR || --upload
```

```
./MYSKETCH.ino
```

- --board must be set to your board model.
- You can find several boards.txt files in your source tree.

hardware/arduino/avr/boards.txt
portable/packages/Arrow/hardware/samd/2.1.0/boards.txt
portable/packages/arduino/hardware/samd/1.6.18/boards.txt

You can build the board following the dir names and within the boards.txt file itself: SmartEverything\_Fox\_native.name=SmartEverything Fox (Native USB Port)

### ArduinoIDE modular code

- Besides your .ino file, you can place additional source files within your sketch folder.
- These will be compiled and linked implicitly by the ArduinoIDE toolchain.
- However, don't forget to do apply the correct C/C++ modular code practices!! i.e. #include, extern, etc.
- Note how the files are listed as TABS in the ArduinoIDE interface.

| smelion_RN2483FirmwareUpdater - HexFileImage2483_103.h   Arduino 1.8.16 |                               |                        |                            |  |  |  |
|-------------------------------------------------------------------------|-------------------------------|------------------------|----------------------------|--|--|--|
| <u>F</u> ile <u>E</u> dit <u>S</u> ketch <u>T</u> ools <u>H</u> elp     |                               |                        |                            |  |  |  |
|                                                                         |                               |                        |                            |  |  |  |
|                                                                         |                               |                        | ~                          |  |  |  |
| smelion_RN2483FirmwareUpdater                                           | HexFileImage.h                | HexFileImage2483 101.h | HexFileImage2483_103.h 🖛 H |  |  |  |
| #ifndef HEXFILEIMAGE2483 H                                              |                               |                        |                            |  |  |  |
| <pre>#define HEXFILEIMAGE2483_H</pre>                                   |                               |                        |                            |  |  |  |
| #define HevEileImage BN2483 103                                         |                               |                        | U                          |  |  |  |
| const char* const RN2483 103[] = -                                      | [                             |                        |                            |  |  |  |
| ":10030000D7EF01F0FFFFFFF5A8                                            | 2FACF2AF0FBCFB1",             |                        |                            |  |  |  |
| ":100310002BF0D9CF2CF0DACF2DF0F3C                                       | -2EF0F4CF95",                 |                        |                            |  |  |  |
| :100320002FF0F2BC9DA003D09EA003D0                                       | 017EC5DF088",                 |                        |                            |  |  |  |
| ":1003400028D0F2BC9DA805D09EA803D0                                      | D9EC6FF0B0",                  |                        |                            |  |  |  |
| ":1003500020D0F0B6F0A003D026EC75F0                                      | 01 ADOF0B89B" ,               |                        |                            |  |  |  |
| ":10036000F0A203D023EC75F014D0F2B                                       | 5F2A003D0C3",                 |                        |                            |  |  |  |
| ":10037000F3EC75F006D0F2BC9DA003D0                                      | 0A1B667EC0A".                 |                        |                            |  |  |  |
| ":1003900075F02FC0F4FF2EC0F3FF2DC0                                      | DAFF2CC084",                  |                        |                            |  |  |  |
| ":1003A000D9FF2BC0FBFF2AC0FAFF5A92                                      | 211005BEF66",                 |                        |                            |  |  |  |
| ":100380003EF002010CBFE3EF05F0000.                                      | LCA6BCB6B0E",                 |                        |                            |  |  |  |
| ":1003D000CF6B0C51F10B04090C6FB8C                                       | 2D7F00AA512",                 |                        |                            |  |  |  |
| ":1003E00010D1350E1C25F66EF76AF808                                      | F722F86A62",                  |                        |                            |  |  |  |
| ":1003F000000EF8220800F5CFA8F0795                                       | L0001A825D9",                 |                        |                            |  |  |  |
| ":10040000A96F000EA8BFFF0E02017A2.                                      | 10001AA6H9A",                 |                        |                            |  |  |  |
| :10041000AB6BAC6B0C6ED896A937AA3                                        | ABC066F0A9".                  |                        |                            |  |  |  |
| ":10043000ACC067F07D0E686F696B6A6                                       | 36B6BF2EC3A",                 |                        |                            |  |  |  |
| ":1004400059F064C071F065C072F066C0                                      | )73F067C0A7",                 |                        |                            |  |  |  |
| ":1004500074F00201C05194EC68F0350                                       | E02012125C0",                 |                        |                            |  |  |  |
| :10043000F05EF75AF80EF722F85A000F                                       | -000EA8BFF9".                 |                        |                            |  |  |  |
| ":10048000FF0E02017C210001AA6FAB6                                       | BAC6B0C0E5E",                 |                        |                            |  |  |  |
| ":10049000D890A937AA37AB37AC37E82                                       | F9D7A9C01F",                  |                        |                            |  |  |  |
| ":1004A00064F0AAC065F0ABC066F0ACC                                       | 06/F0/D0E2A",<br>06/C071E02A" |                        |                            |  |  |  |
| :1004000065c072F066c073F067c074F0                                       | 00201C1517C",                 |                        |                            |  |  |  |
| ":1004D00094EC68F00201C0513CEC56F                                       | 00201C151AD",                 |                        |                            |  |  |  |
| ":1004E0003CEC56F0A6C0A8F0A7C0A9F0                                      | 0201B95193",                  |                        |                            |  |  |  |
| ":1004-0000001AA6-0201BA510001AB6                                       | -AC6BAD6B8A",                 |                        |                            |  |  |  |
|                                                                         |                               |                        |                            |  |  |  |
|                                                                         |                               |                        |                            |  |  |  |
|                                                                         |                               |                        |                            |  |  |  |
|                                                                         |                               |                        |                            |  |  |  |
|                                                                         |                               |                        |                            |  |  |  |
| 1                                                                       |                               |                        | Arduino Uno                |  |  |  |
|                                                                         |                               |                        |                            |  |  |  |

| <pre>[puesto8:smelion RN2483FirmwareUpdater] jsanchez git:(8236dc4) ×</pre> |      |          |          |  |  |                                              |  |  |  |
|-----------------------------------------------------------------------------|------|----------|----------|--|--|----------------------------------------------|--|--|--|
| <b>\$</b> 11                                                                |      |          |          |  |  |                                              |  |  |  |
| .rw-rw-r                                                                    | 828  | jsanchez | jsanchez |  |  | HexFileImage.h                               |  |  |  |
| .rw-rw-r                                                                    | 206k | jsanchez | jsanchez |  |  | HexFileImage2483 101.h                       |  |  |  |
| .rw-rw-r                                                                    | 190k | jsanchez | jsanchez |  |  | HexFileImage2483_103.h                       |  |  |  |
| .rw-rw-r                                                                    | 190k | jsanchez | jsanchez |  |  | HexFileImage2483 106 RC3.h                   |  |  |  |
| .rw-rw-r                                                                    | 190k | jsanchez | jsanchez |  |  | HexFileImage2903_098.h                       |  |  |  |
| .rw-rw-r                                                                    | 206k | jsanchez | jsanchez |  |  | HexFileImage2903AU_097rc7.h                  |  |  |  |
| .rw-rw-r                                                                    | 9,3k | jsanchez | jsanchez |  |  | IntelHexParser.cpp                           |  |  |  |
| .rw-rw-r                                                                    | 1,5k | jsanchez | jsanchez |  |  | IntelHexParser.h                             |  |  |  |
| .rw-rw-r                                                                    | 11k  | jsanchez | jsanchez |  |  | Readme.md                                    |  |  |  |
| .rw-rw-r                                                                    | 7,8k | jsanchez | jsanchez |  |  | RN2483Bootloader.cpp                         |  |  |  |
| . rw- rw- r                                                                 | 2,9k | jsanchez | jsanchez |  |  | RN2483Bootloader.h                           |  |  |  |
| .rw-rw-r                                                                    | 8,5k | jsanchez | jsanchez |  |  | <pre>smelion_RN2483FirmwareUpdater.ino</pre> |  |  |  |
| .rw-rw-r                                                                    | 5,2k | jsanchez | jsanchez |  |  | Sodaq_wdt.cpp                                |  |  |  |
| .rw-rw-r                                                                    | 1,8k | jsanchez | jsanchez |  |  | Sodaq_wdt.h                                  |  |  |  |
| .rw-rw-r                                                                    | 1,2k | jsanchez | jsanchez |  |  | Utils.h                                      |  |  |  |

### **ArduinoIDE Debug PRINT**

- Print function calls can be controlled across a whole . c file without rewriting code.
- This enables us to switch the debug PRINT on/off with a simple macro definition #define DEBUG.
- This is implemented in some way or another in different projects. It is a very widespread practice.
- Copy this block in your C file.

```
#ifdef DEBUG
```

```
#define PRINT(...) Serial.print(__VA_ARGS__)
#define PRINTLN(...) Serial.println(__VA_ARGS__)
#define PRINT_ARRAY(add, len) \
    do { \
        int i; \
        for (i = 0 ; i < (len) ; i++) { \
            Serial.print((unsigned int)((uint8_t*)(add))[i], HEX); \
        } \
        Serial.println(); \
    } while(0)
#else /* DEBUG */
#define PRINT(...)
#define PRINTLN(...)
#define PRINT_ARRAY(add, len)
#endif /* DEBUG */</pre>
```

• Then, write conditional print sentences as PRINT(var).

• Additionally, the PRINT ARRAY (address, len) function simply prints in HEX an array passed

as an argument.

- NOTE to activate the conditional debut pring, #define DEBUG must be writen before the previous code block.
  - Alternatively, it can be defined with a compiler CFLAG environment variable.

Use example:

```
uint8_t foo[255];
int bar = 7;
...
PRINTLN(bar);
PRINT_ARRAY(foo, sizeof(foo))
// These prints only if the DEBUG macro was defined.
7
EE FF 01 25 ...
```

### **ArduinoIDE alternative serial consoles**

- ArduinoIDE comes with an embedded serial console.
- Alternatively you can use a serial console like picocom, but you must set it to the right parameters.

picocom

```
-g "logs/serial_console_log.txt" # Save the consolo text in a log file
-r # NO-reset - avoid reseting the device
-b 115200 # Baudrate - MUST MATCH ARDUINOIDE!
--omap crcrlf # Mapping of EOL characters
/dev/ttyACM0
```

• Exit Picocom with Ctrl+A, Ctrl+X.

From: https://wiki.odins.es/ - **OdinS Wiki** 

Permanent link: https://wiki.odins.es/public/development/arduinoide?rev=1655376687

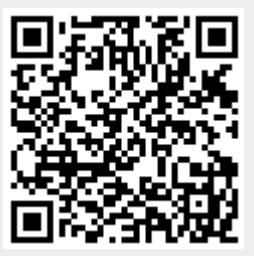

Last update: 2024/10/09 08:35